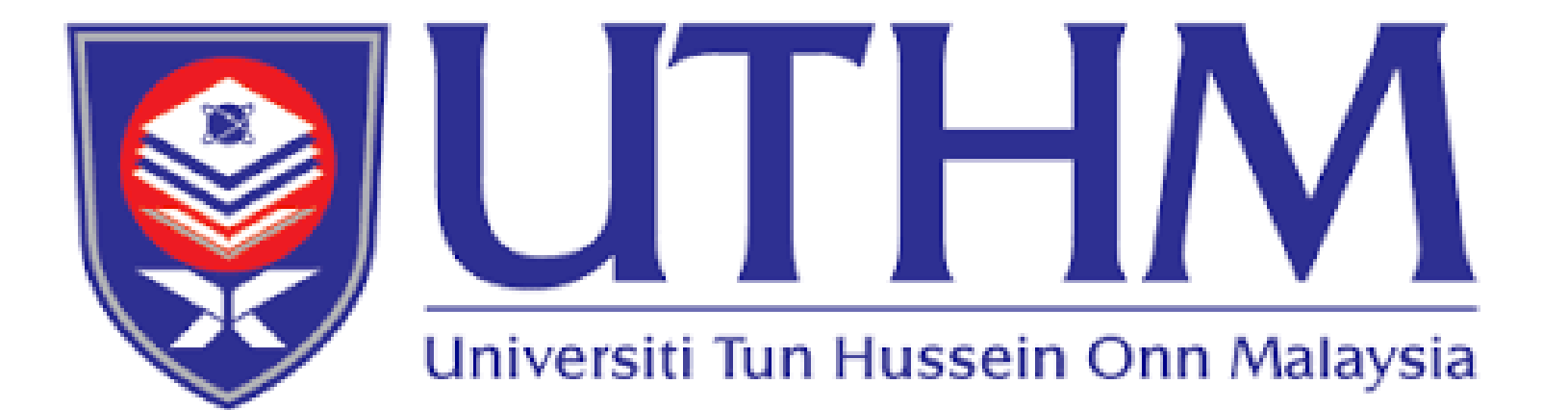

# USER MANUAL EXAMINATION PANEL NOMINATION MODULE (VIVA-VOCE)

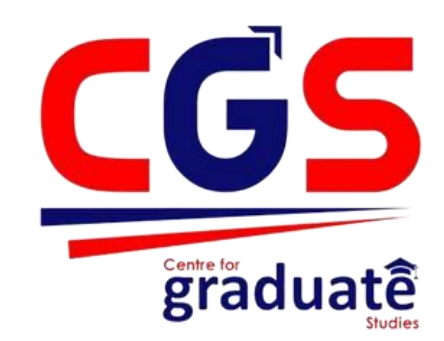

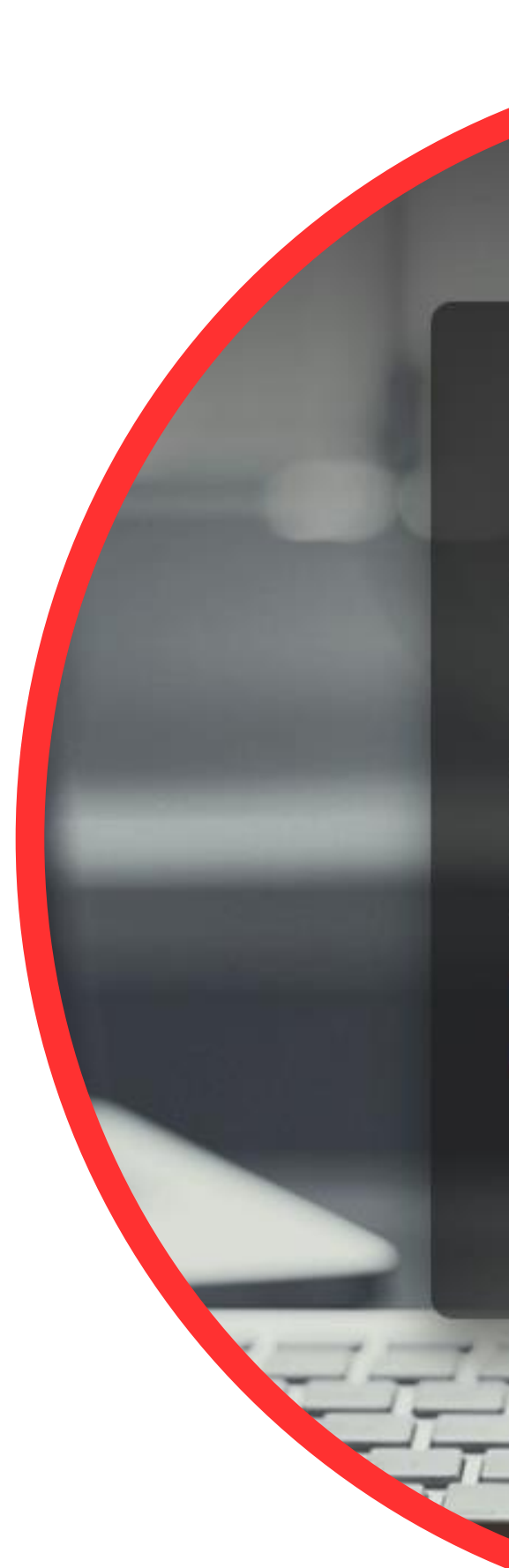

|         | Login To CENTRAL         |  |
|---------|--------------------------|--|
| User II | D                        |  |
| 20      | hadilah                  |  |
| Passwo  | ord                      |  |
| ۶       |                          |  |
| _       |                          |  |
|         | Login                    |  |
|         | Version: 1.123 (Phase 1) |  |
|         | Back to Home             |  |
|         |                          |  |
|         |                          |  |
|         | PE                       |  |

### INTRODUCTION

This document shall be regarded as the official user manual for the nomination of both external and internal examiners prior to viva voce as well as nomination renewal for nominated examiners exceeding the nomination duration.

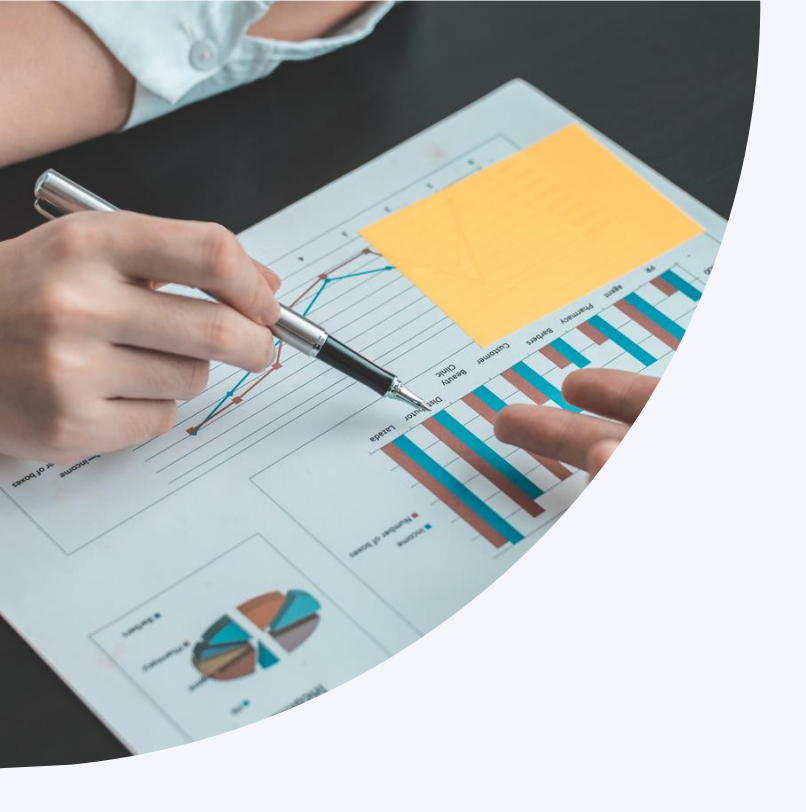

# **User Category**

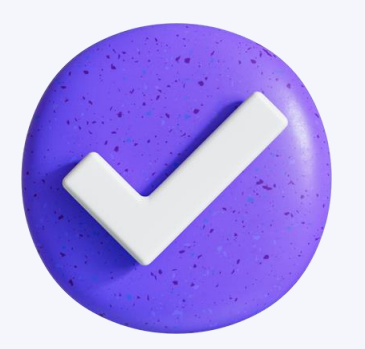

### **MAIN SUPERVISOR**

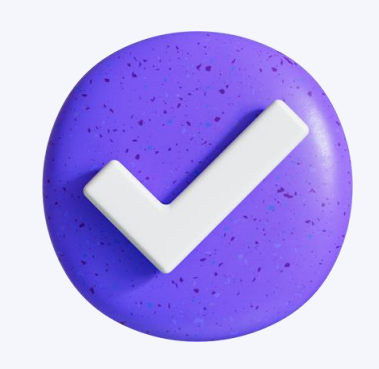

### FACULTY

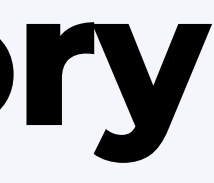

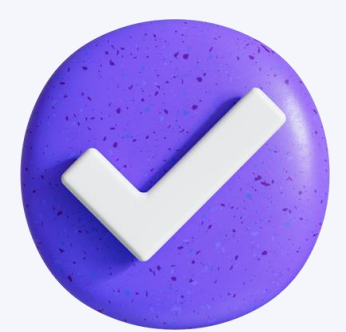

### **CENTRE OF** GRADUATE **STUDIES**

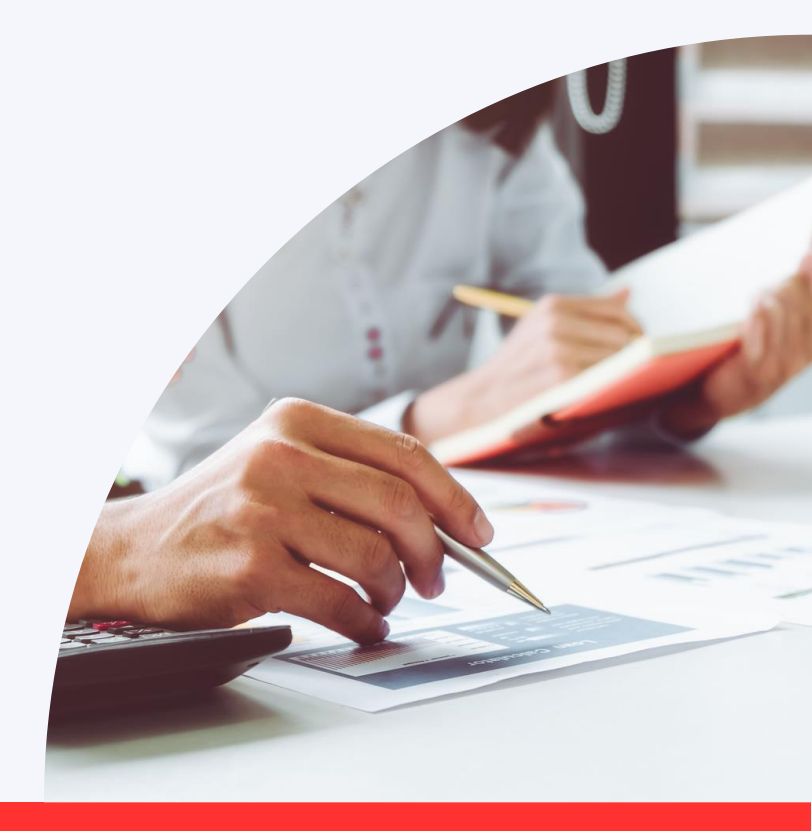

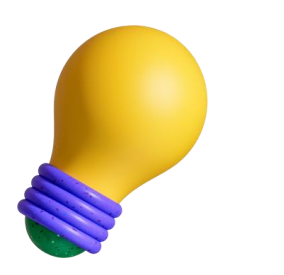

### **NOMINATION OF EXAMINER**

For first time nomination

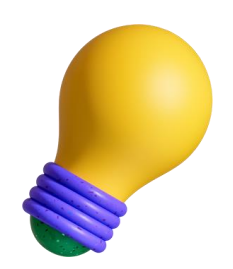

### **RENEWAL OF PRIOR NOMINATION**

For the nominations of the nominated examiners exceeding the nomination time frame (12 months)

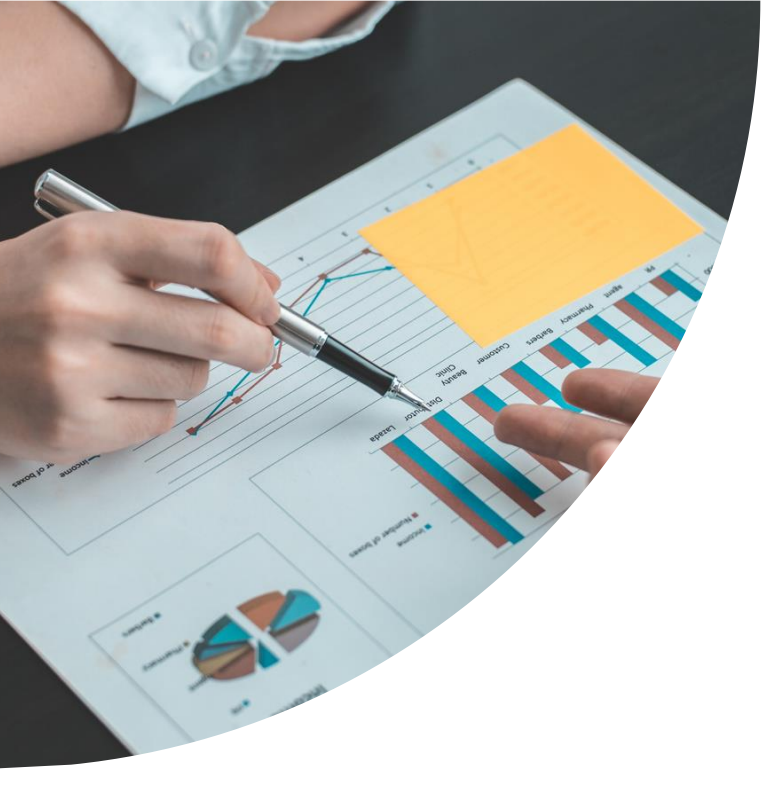

# Nomination of Examiner

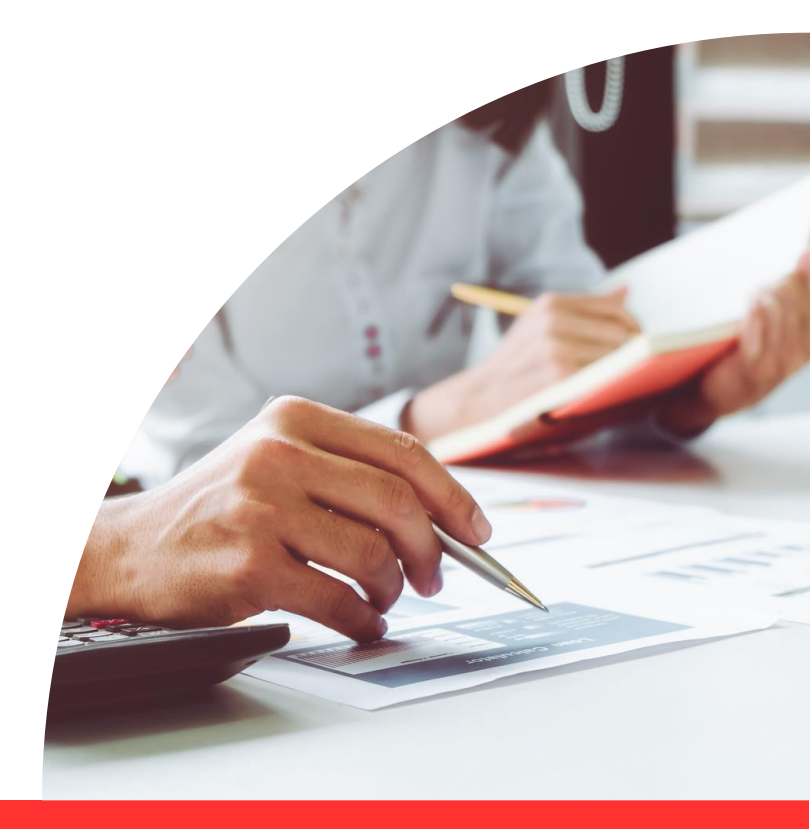

CENTRAL Home Utility Privacy Login

#### **Step 1**

- shall be displayed

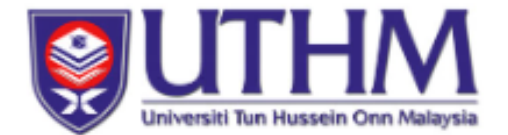

Success! LogOff Success!...See You Next Time....

Login Sekarang

#### Welcome To CENTRAL UTHM

CENTRAL (Core Enterprise Technology Portal) merupakan suatu Framework inisiatif PTM UTHM mulai Nov 2021 untuk menyokong sistem maklumat bersepadu. CENTRAL masih didalam pembangunan menggabung dan mengintegrasi pelbagai sistem (dari TCIS) ke Portal ini. CENTRAL bersifat Multiplatform dan Responsive untuk memenuhi keperluan Staf Universiti dari pelbagai sudut. Ia merupakan satu sistem berskala sederhana dan mempunyai ciri berpusat khusus untuk PTj serta Pelbagai Pejabat dan Pusat di UTHM.

Sehingga 2022, CENTRAL merupakan perkhidmatan sehenti telah diujudkan untuk Universiti seperti berikut :-

- ECUTI Permohonan Cuti Online (Staf UTHM)
- SMPx Sistem Maklumat Pelajar (Versi-X)
- B SDMS Sistem Digital Maklumat Staf
- SKEWAP Sistem Maklumat Kewangan Akaun Pelajar
- X OTHERS

Sekiranya menghadapi masalah, Dimohon para pengguna memaklumkan nama sistem dan juga modul ketika menghubungi khidmat pelanggan kami untuk memudahkan kami menyalurkan bantuan.

"CENTRAL, Pusat Pemusatan Aplikasi Utama" "CENTRAL, Where Core Apps Gets Centralized"

CENTRAL, Copyright Since 2021 Formerly Known As CAPITAL Version: 1.123 (Phase 1)

# Kindly browse through CAPITAL portal https://central.uthm.edu.my/ 2. Click the **login** button and the login page

×

#### Step 2

- mail account.

| Login To CENTRAL         |  |
|--------------------------|--|
| User ID                  |  |
|                          |  |
| Password                 |  |
| Pwd TCIS                 |  |
|                          |  |
| Login                    |  |
| Version: 1.123 (Phase 1) |  |
| Back to Home             |  |
|                          |  |
|                          |  |
|                          |  |

# 1. Kindly **log in** to the user's account accordingly. 2. The user ID and Password for UTHM official e-

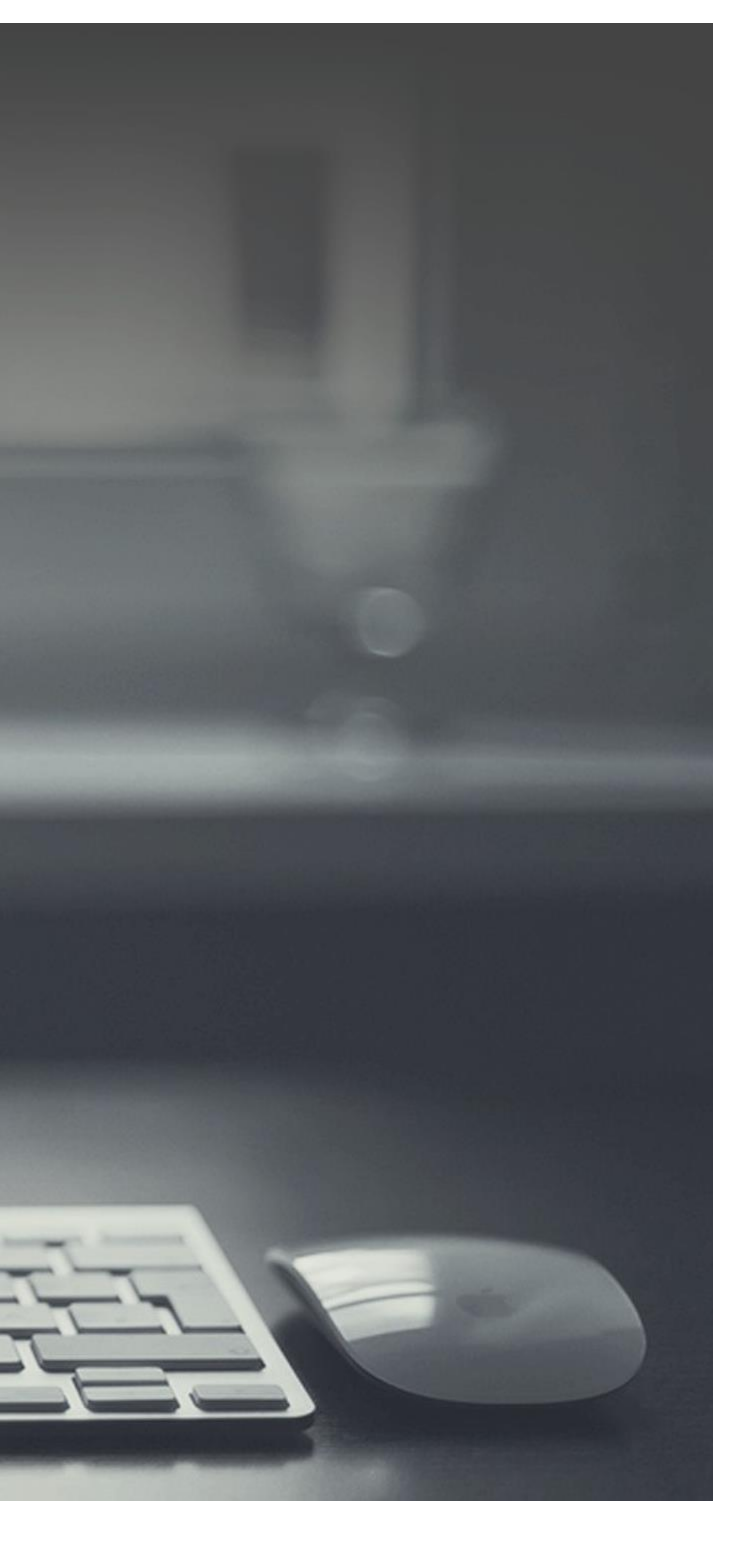

### Step 3

App

Academic Staff

### 1. Please Click on **AppID:RoleID** menu and kindly ensure that the **RoleID** displayed as Academic Staff.

|                              | E Home                                              |      |
|------------------------------|-----------------------------------------------------|------|
|                              | MISEONA HC Choose A                                 | С    |
| AppID : MISEONA   RoleID : 4 | Notification                                        |      |
| ECuti                        |                                                     |      |
| PAK <                        | AppID                                               |      |
| 💼 Perkhidmatan 🛛 <           |                                                     |      |
|                              | AppID                                               |      |
|                              | MISEONA RoleID                                      |      |
|                              | RoleID                                              |      |
|                              | 4                                                   |      |
|                              |                                                     |      |
|                              |                                                     |      |
|                              | Capital Roadm                                       |      |
|                              | Domain N                                            |      |
|                              | • SSL - Crea                                        |      |
|                              | LDAP Verification & Connection To Db                | ~    |
|                              | <ul> <li>Email Services</li> <li>Cookies</li> </ul> |      |
|                              | <ul> <li>Icon Shorcut in Android/IOS </li> </ul>    |      |
|                              | <ul> <li>Toast Messages </li> </ul>                 |      |
|                              | <ul> <li>DashBoards </li> </ul>                     |      |
|                              | <ul> <li>SFTP &amp; Upload Document 12</li> </ul>   |      |
|                              | • When site is stopped / deploy mode ->             | · re |
|                              | Attachments Services                                |      |
|                              | <ul> <li>Download / Export to Excel </li> </ul>     |      |
|                              |                                                     |      |

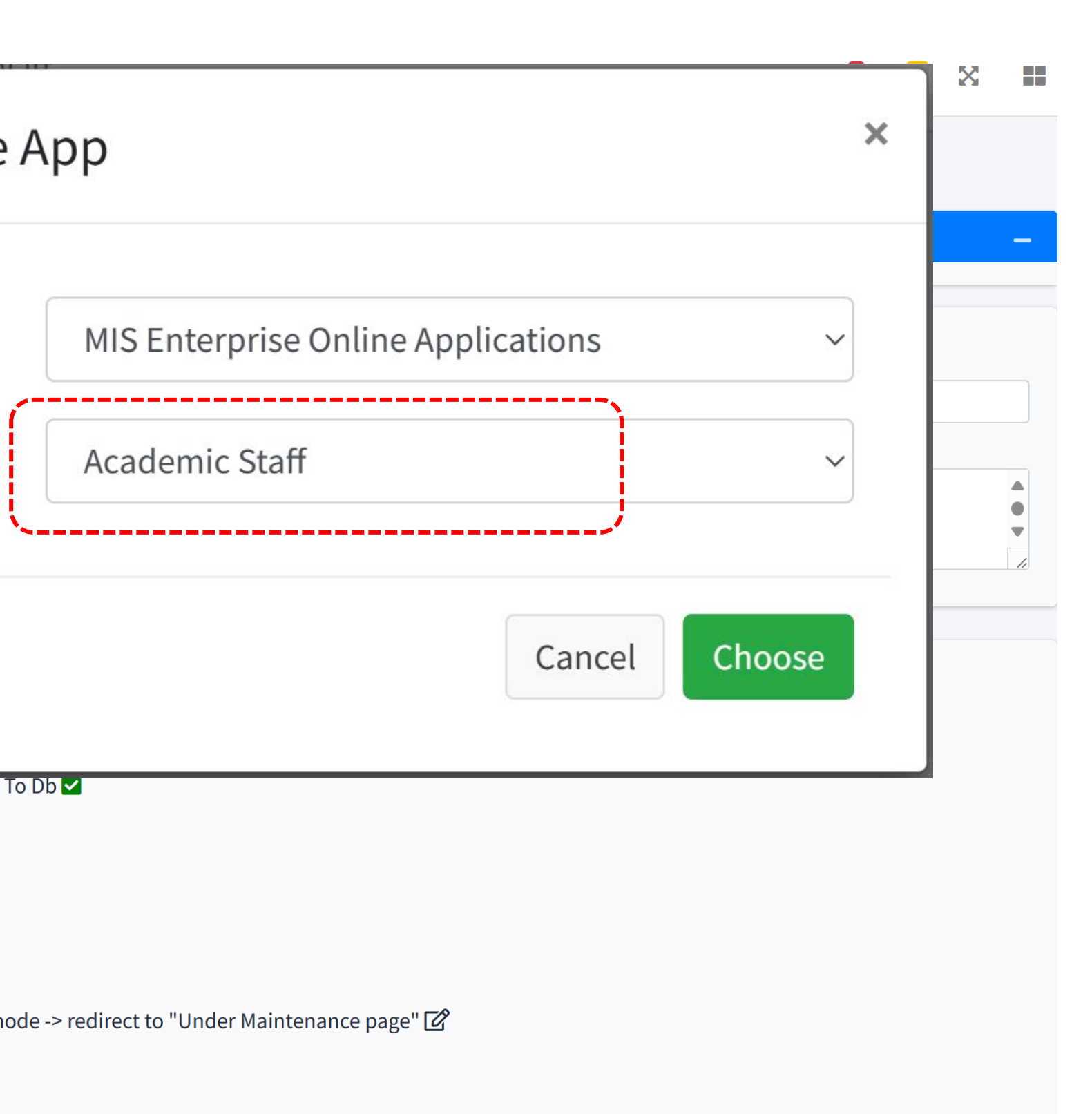

# Step 41. Click on PAK followed by Examiner

| Ĉ | CENTRAL                      |   |  |
|---|------------------------------|---|--|
|   |                              |   |  |
|   | AppID : MISEONA   RoleID : 4 |   |  |
| - | PAK                          | < |  |
| 1 | ECuti                        | < |  |
| Ĵ | Khidmat & Gaji               | < |  |
|   |                              |   |  |

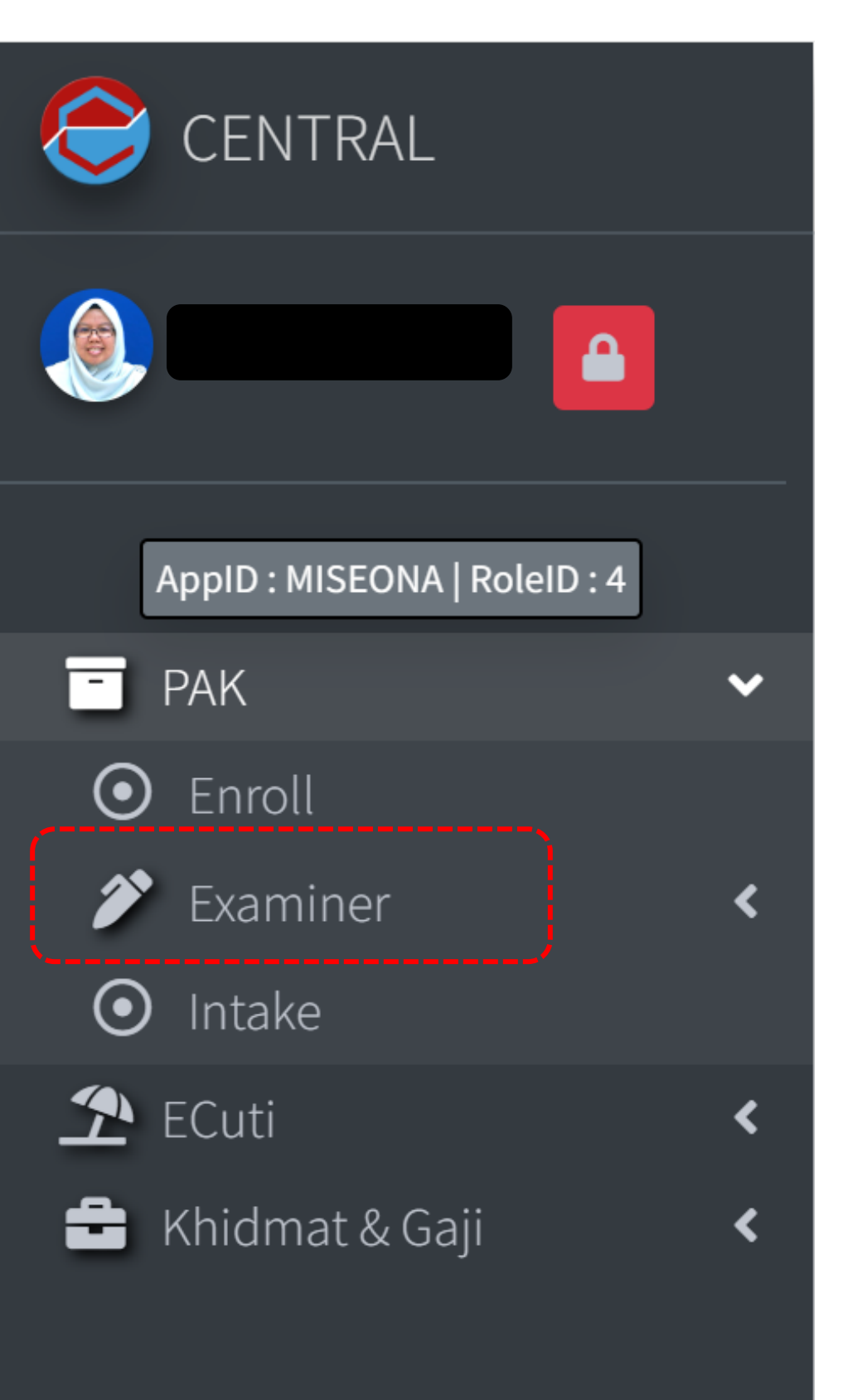

| ENTRAL                       |    |
|------------------------------|----|
|                              |    |
| AppID : MISEONA   RoleID : 4 |    |
| - PAK                        | ~  |
| • Enroll                     |    |
| 🌮 Examiner                   | ~  |
| • Nomination of Examine      | er |
| O Nomination Validity        |    |
| O Nomination History         |    |
| • Intake                     |    |
| 👚 ECuti                      | <  |
| 🛨 Khidmat & Gaji             | <  |

#### 2. Click on the **Edit** button. $\equiv$ Contact LogOff Home Nomination Of Examiner Level of No Matrik No. Name Study Prog KPP LEE Master's 1.

/AN

Degree

Step 5

# Nomination of Examiner and the screen shall be displayed as below. Click on the Edit button.

Q

 $O^{3}$ 

| ram | Date Submit             | Session  | Thesis Writing                | Phd<br>Ind |      |
|-----|-------------------------|----------|-------------------------------|------------|------|
|     | 2/22/2022 4:48:44<br>PM | 20202021 | Conventional Thesis<br>Format | Ν          | Edit |

#### **Step 6**

1. displayed in CAPITAL as followed:

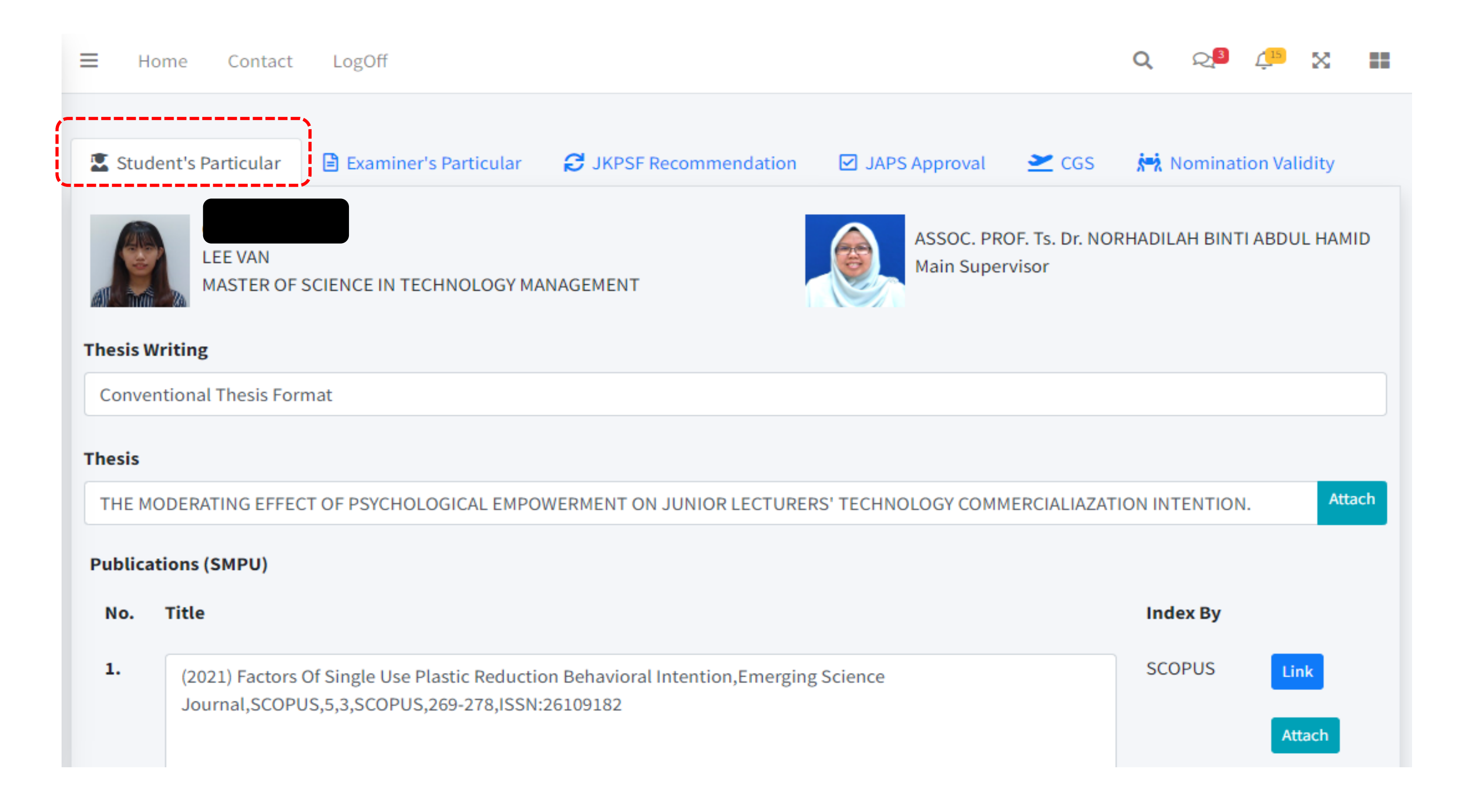

# Student Application on viva voce through Student Academic Information System (SMAPOnline) shall be

#### Home Contact LogOff Student's Particular Examiner's Particular C JKPSF Recommendation JAPS Approval Add Choose 2 Internal Examiner And 2 External Examiner (Academics) Click email button to notify examiner Click on the Add This statement is to be use as a reference button to start on the number and type of examiner to nominating the be nominated examiners

Step 7

\* New examiners are yet to be mentioned in this slide hence the statement may be omitted out

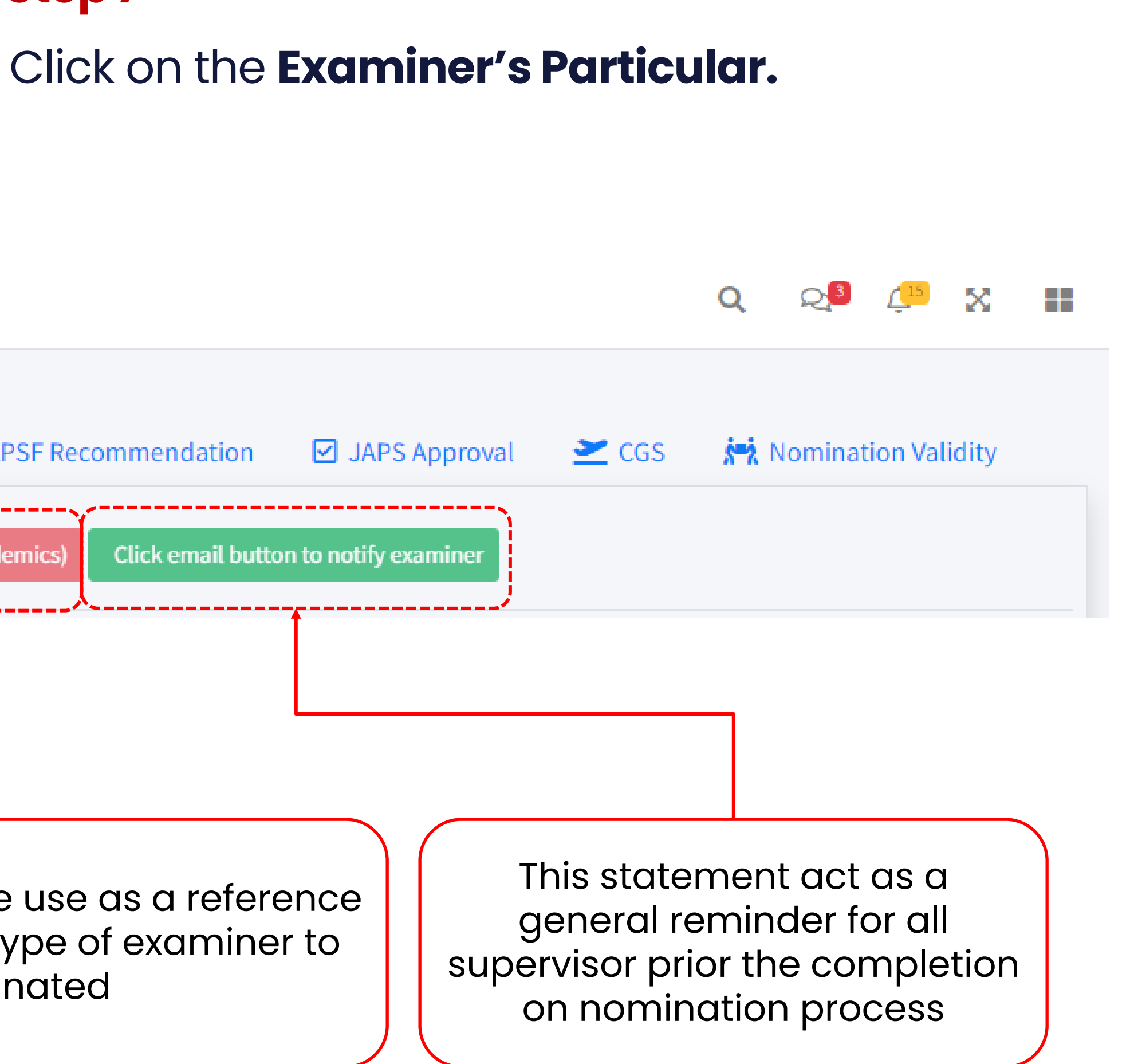

**Step 8** 

- "Add" Button.

- on "Find Now"

| <b>≡</b> Home Conta | act LogOff                                                                                    | Q Q <sup>3</sup> 4 <sup>15</sup> X III |
|---------------------|-----------------------------------------------------------------------------------------------|----------------------------------------|
| Student's Particula | r Internal Examiner And 2 External Examiner (Academics) Click email button to notify examiner | रेन्द्रे Nomination Validity           |
| Ex                  | aminer List                                                                                   | L+ New Examiner Close                  |
| Sea                 | arch By : 🛛 O Examiner Name 💿 Area of Expertise (External Exa                                 | aminer)                                |
| Exa                 | miner Name                                                                                    | Find Now                               |
|                     |                                                                                               |                                        |

### 1. Nomination of examiner can be done by clicking on the

2. The "Examiner list" screen shall pop-up right after 3. There are two options to search: First using the examiner's name, or second, through area of expertise. 4. Type the examiner's name / area of expertise and click

#### **Step 9**

- out as follows.

| NORHADILAH          NORHADILAH       Examiner       Examiner         PicEx       ExId2       Examiner Name       Title       Type         Image: State of the state of the state | Iniversity / |
|----------------------------------------------------------------------------------------------------|--------------|
| PicEx       ExaMiner       Examiner       Examiner         PicEx       ExaMiner Name       Title       Type         Image: State of the state of the state          | Iniversity / |
| 01910 NORHADILAH BINTI ASSOC. PROF. Internal UT                                                                                                    | nstitutions  |
| ABDUL HAMID Ts. Dr.                                                                                                    | ΗM           |

Should the examiner's name are available in the database, their name and personal details shall be listed

2. Kindly check the examiner's particulars accordingly. 3. If the examiner's detail are accurate, kindly click on "choose" button to proceed on the nomination process

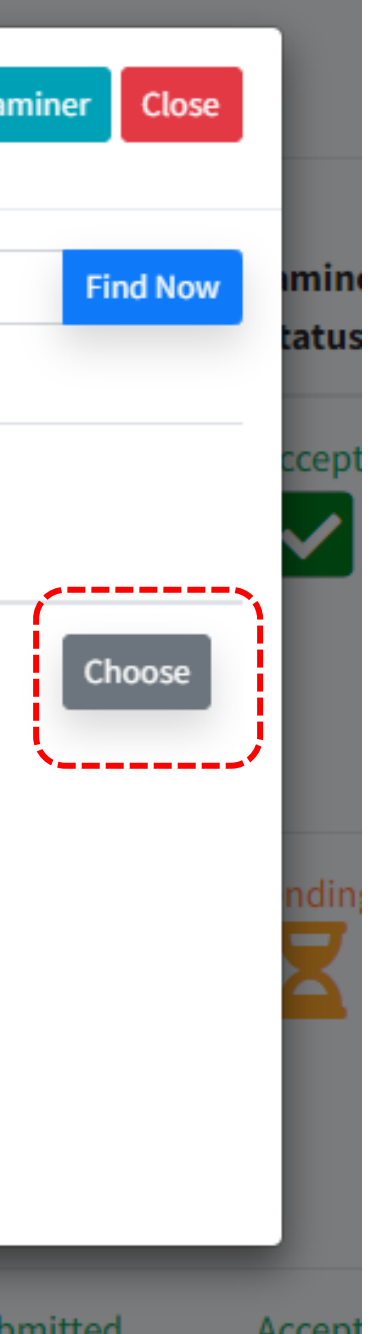

- after.

| 😑 Home Contact       | LogOff                          |              |                         |
|----------------------|---------------------------------|--------------|-------------------------|
|                      |                                 |              | Examiner List           |
| Student's Particular | Examiner's Particular           | 8 JKPS       | Sila Taip Nama Examiner |
| Add Choose 2 Interr  | al Examiner And 2 External Exam | iner (Acaden |                         |

1. In an event whereby the examiner's name is yet to be listed in the database, kindly click on "New Examiner" button to proceed with the nomination process. 2. The "add new examiner" screen shall pop up right

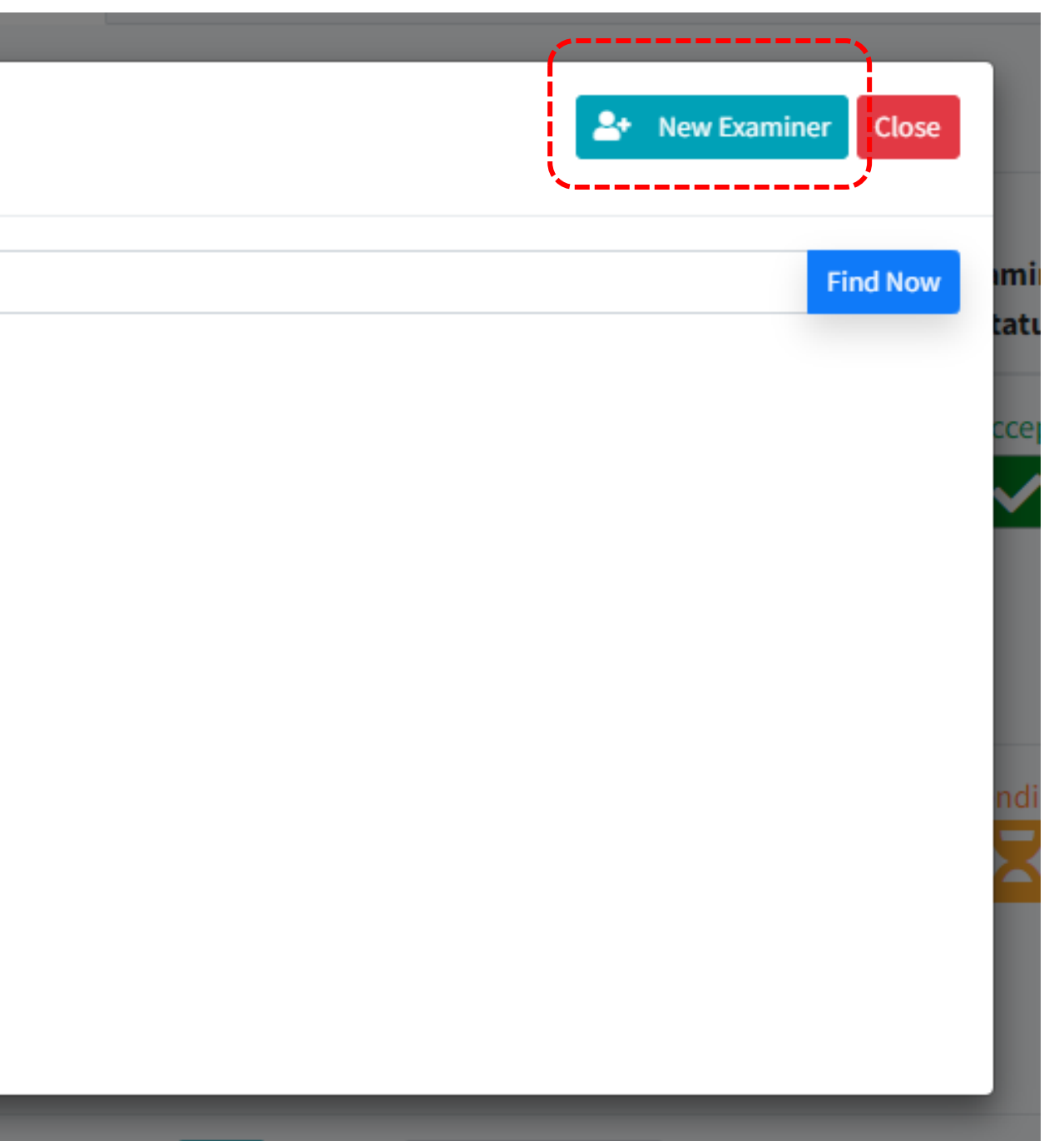

- Screen".

ner (Aca

| Add New Examiner                     |                                               |
|--------------------------------------|-----------------------------------------------|
| Name                                 |                                               |
| PUTERI FADZLINE BINTI MUHAMAD TAMYEZ |                                               |
| Title                                |                                               |
| ASSOC. PROF. Dr.                     |                                               |
| Email                                | Type of Examiner                              |
| fadzline@umpsa.edu.my                | Select                                        |
| Create                               | Select<br>External Examin<br>Industrial Exami |

### 1. It is compulsory for supervisor to provide ALL information requested in the "Add New Examiner

2. Once All the required information had been filled accordingly, kindly click on the "create" button.

|        | Q | Q <mark>3</mark> | <u>(</u> 15 | × | == |
|--------|---|------------------|-------------|---|----|
|        |   |                  |             |   |    |
|        |   |                  |             |   |    |
|        |   |                  |             |   |    |
|        |   |                  |             |   |    |
|        |   |                  |             |   |    |
|        |   |                  |             |   | ~  |
|        |   |                  |             |   |    |
|        |   |                  |             |   |    |
|        |   |                  |             |   | *  |
| emics) |   |                  |             |   | _  |
|        |   |                  |             |   |    |
|        |   |                  |             |   |    |

- Once the new examiner had been registered In the registered examiner.
- **Choose** to proceed with the nomination.

| Exami                | ner List | Locoff                                     |                     |                  | ▲ New Exam                   | niner Close |
|----------------------|----------|--------------------------------------------|---------------------|------------------|------------------------------|-------------|
| puteri               |          |                                            |                     |                  |                              | Find Now    |
| PicEx                | ExId2    | Examiner Name                              | Examiner<br>Title   | Examiner<br>Type | University /<br>Institutions |             |
|                      | EX00473  | PUTERI EDAROYATI<br>BINTI MEGAT WAHAB      | Dr.                 | External         | UNIVERSITI<br>PUTRA MALAYSIA | Choose      |
| NO IMAGE<br>ANNLAULT | EX01737  | PUTERI FADZLINE<br>BINTI MUHAMAD<br>TAMYEZ | ASSOC.<br>PROF. Dr. | External         |                              | Choose      |

database, kindly **follow step 8 and 9** to nominate the newly

2. Their name and particular should be listed out accordingly. 3. Kindly check the name and particulars properly and Click on

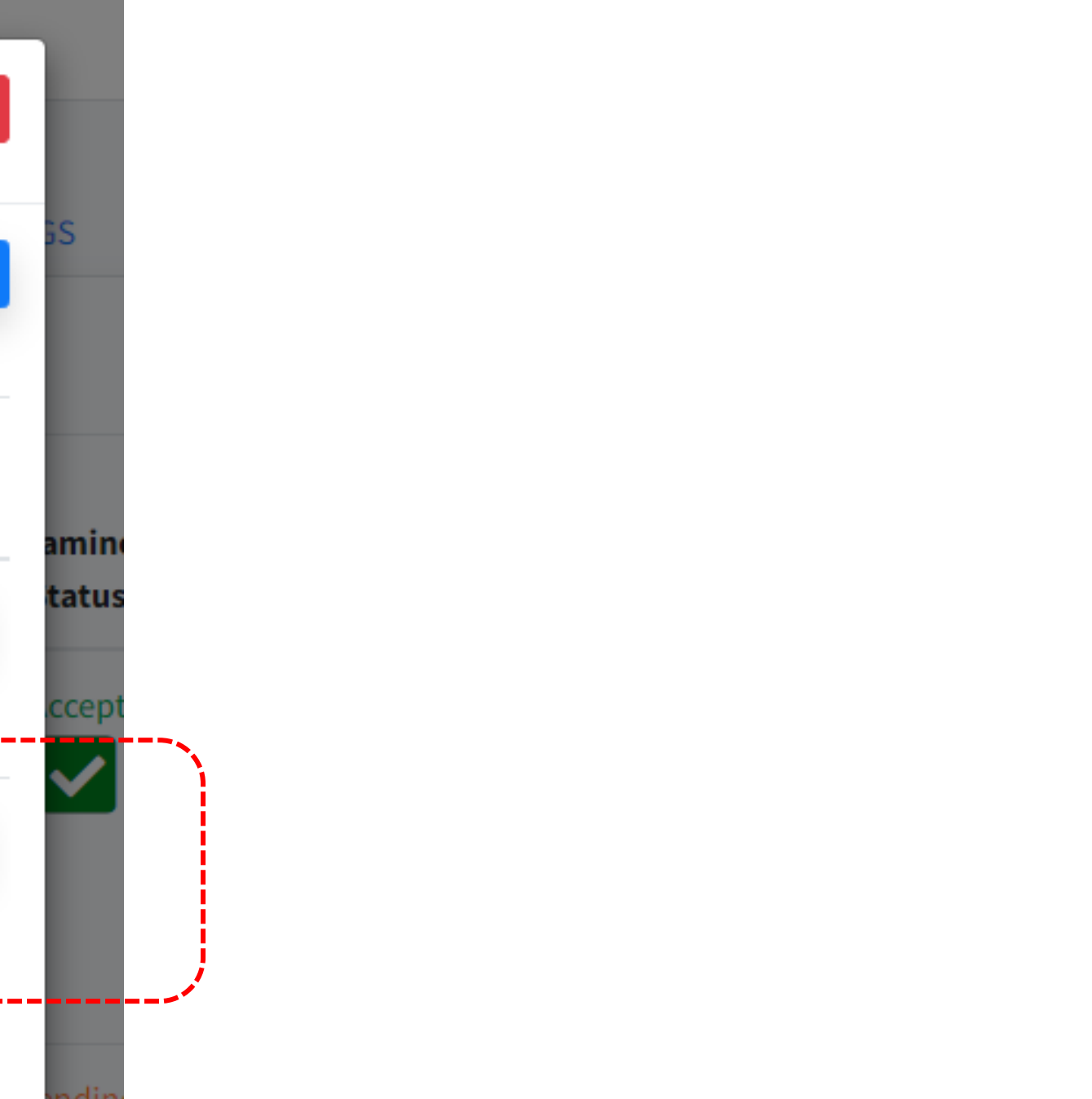

#### **Step 10**

- follows.
- space provided.

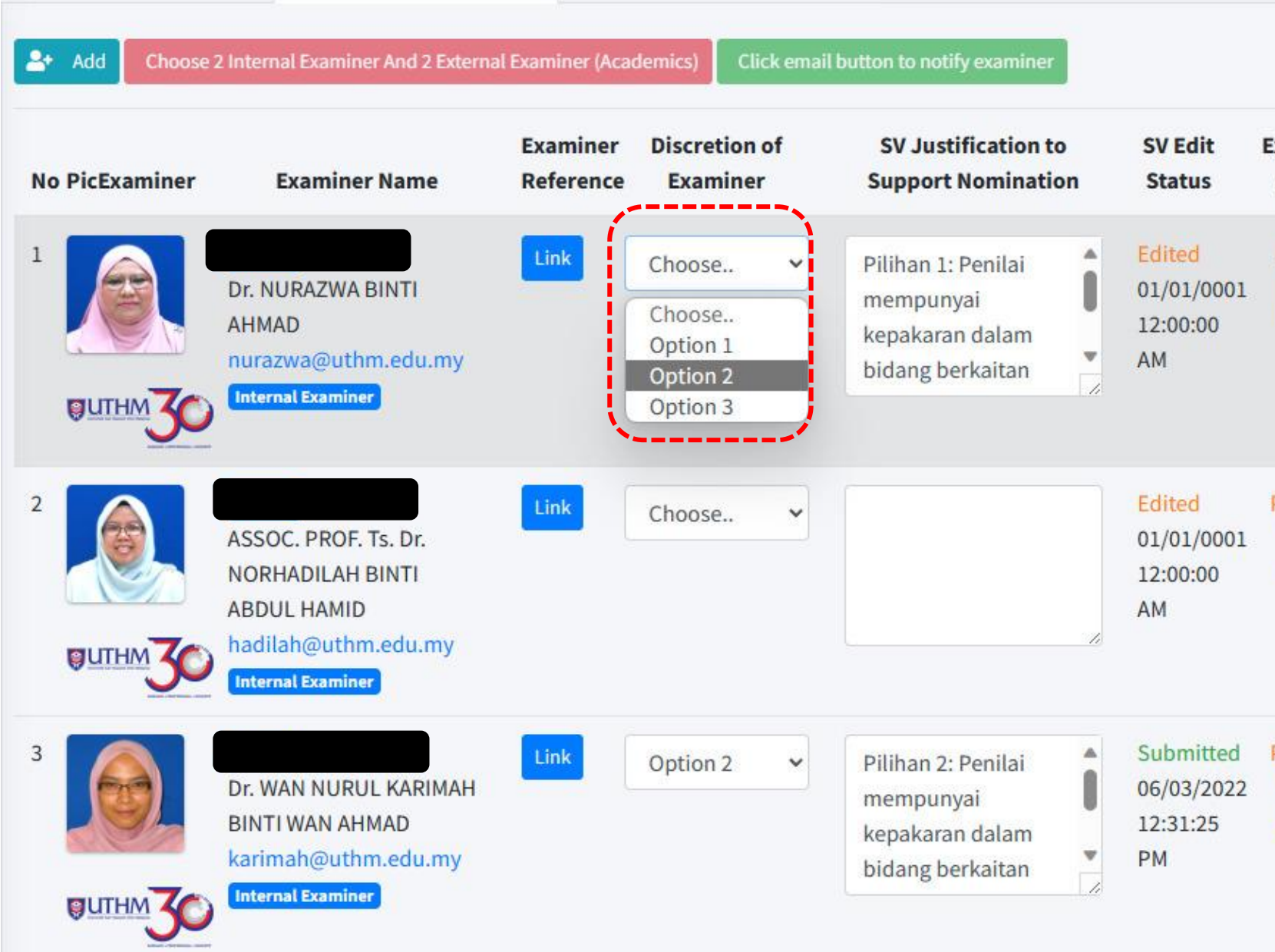

### The list of nominated examiners shall be displayed as

2. Kindly indicate the priority of the examiners (first or second choice) and provide a brief justification in the

| xaminer<br>Status | Examiner Remarks |  |
|-------------------|------------------|--|
| Accept            |                  |  |
| Pending           | Delete<br>Email  |  |
| Pending           | Delete<br>Email  |  |

#### Step 11

- Kindly check on the name, particulars and justification provided 1. accordingly.
- 2. families ties etc)
- З. "Email "button"

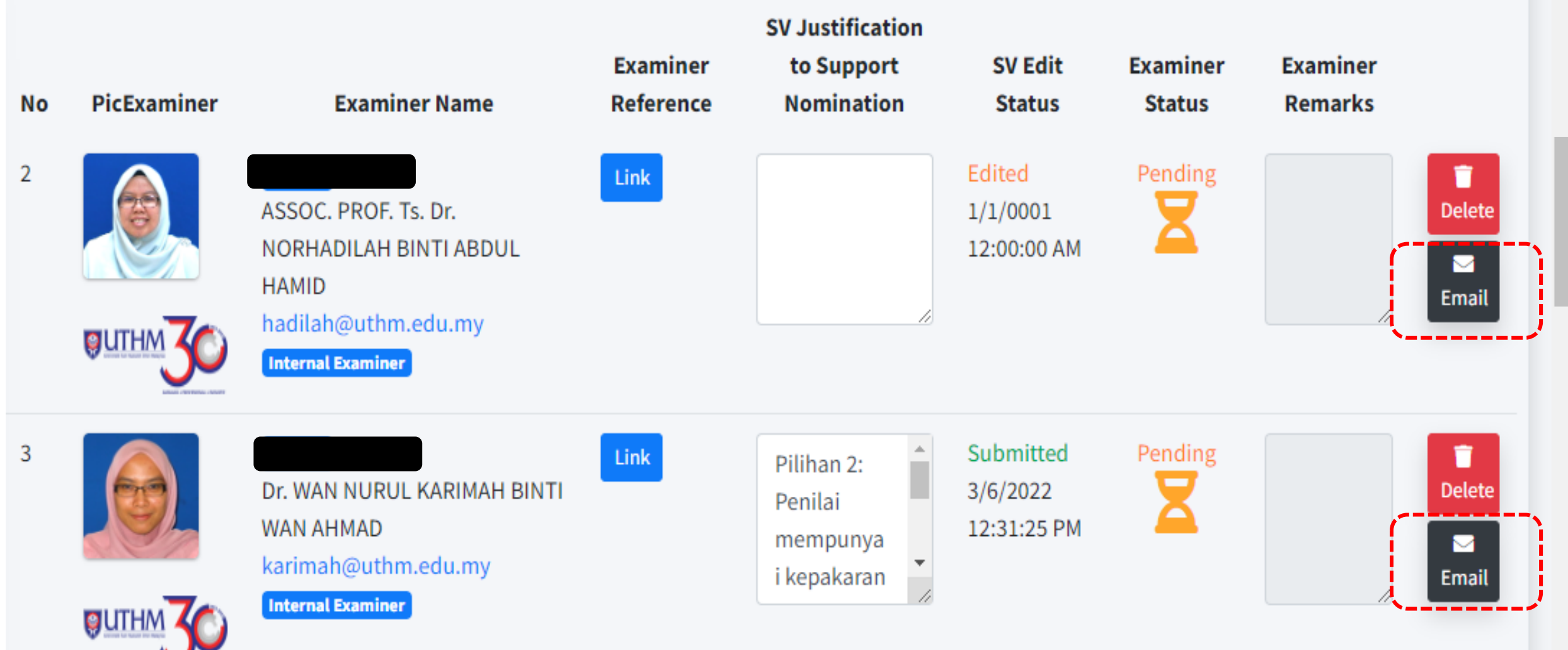

It is compulsory for supervisor to ensure that ALL nominated examiner do not have any conflict of interest with the student (e.g., co-author in any publication / joined research program / joined consultation program /

Once the supervisor had ensure the details are accurate and nominated examiner have no conflict of interest with the student. Kindly click on the

# Number of Examiners Master by Research

## (ALL STUDENTS)

|                       |                | No. of Examiners to be Presence during Viva-Voce Examination |                            |                                   |                                 |  |
|-----------------------|----------------|--------------------------------------------------------------|----------------------------|-----------------------------------|---------------------------------|--|
|                       | Thosis Writing | Internal E                                                   | xaminer                    | External Examiner                 |                                 |  |
| Education Level       | Format         | Number of<br>Examiners                                       | Attendance to<br>Viva-Voce | Number of<br>Examiners            | Attendanc<br>e to Viva-<br>Voce |  |
|                       | Conventional   |                                                              | Attend                     | ]                                 | Attend                          |  |
|                       | Publication    | 1                                                            | Attend                     | ]                                 | Attend                          |  |
| Master by<br>Research | Industry       | 1                                                            |                            | 1 External Examiner<br>(Academic) | Attend                          |  |
|                       |                |                                                              | Attend                     | 1 External Examiner<br>(Industry) | Attend                          |  |

The viva-voce session may be conducted via online of face-to-face. The attendance of examiners to the viva-voce session, are in accordance to the mode of examination mutually chosen by the examiners.

# Number of Examiners Master by Research

## (ALL STUDENTS)

|                       |                | No. of Examiners to be Presence during Viva-Voce Examination |                            |                                   |                                 |  |
|-----------------------|----------------|--------------------------------------------------------------|----------------------------|-----------------------------------|---------------------------------|--|
|                       | Thosis Writing | Internal E                                                   | xaminer                    | External Examiner                 |                                 |  |
| Education Level       | Format         | Number of<br>Examiners                                       | Attendance to<br>Viva-Voce | Number of<br>Examiners            | Attendanc<br>e to Viva-<br>Voce |  |
|                       | Conventional   |                                                              | Attend                     | ]                                 | Attend                          |  |
|                       | Publication    | 1                                                            | Attend                     | ]                                 | Attend                          |  |
| Master by<br>Research | Industry       | 1                                                            |                            | 1 External Examiner<br>(Academic) | Attend                          |  |
|                       |                |                                                              | Attend                     | 1 External Examiner<br>(Industry) | Attend                          |  |

The viva-voce session may be conducted via online of face-to-face. The attendance of examiners to the viva-voce session, are in accordance to the mode of examination mutually chosen by the examiners

# Number of Examiners **Doctor of Philosophy**

# (Student enroll starting Sem I Session 2023/2024)

| Education                             | Thesis       | No. of Examiners to be Presence during Viva-Voce Examination |                                            |                                            |                                                                                                    |  |
|---------------------------------------|--------------|--------------------------------------------------------------|--------------------------------------------|--------------------------------------------|----------------------------------------------------------------------------------------------------|--|
| Level                                 | Format       | Internal Examiner                                            |                                            | External Examiner                          |                                                                                                    |  |
|                                       | Torritat     | Number of<br>Examiners                                       | Attendance<br>to Viva-<br>Voce             | Number of Examiners                        | Attendance to Viva-Voce                                                                                 |  |
| Doctor of<br>Philosophy<br>(Research) |              |                                                              |                                            | 1st choice External Examiner<br>(Academic) | Attend                                                                                                  |  |
|                                       | Conventional | 1                                                            | Attend                                     | 2nd choice External Examiner<br>(Academic) | Not Attend,<br>*Examiner are required to complete and<br>submit the viva voce evaluation report<br>only |  |
|                                       |              |                                                              |                                            | 1st choice External Examiner<br>(Academic) | ,<br>Attend                                                                                             |  |
|                                       | Publication  | 1                                                            | Attend                                     | 2nd choice External Examiner<br>(Academic) | Not Attend,<br>*Examiner are required to complete and<br>submit the viva voce evaluation report<br>only |  |
|                                       | Industry     | dustry 1 Attend                                              | Attend                                     | 1st choice External Examiner<br>(Academic) | Attend                                                                                                  |  |
|                                       |              |                                                              | 2nd choice External Examiner<br>(Industry) | Attend                                     |                                                                                                    |  |

In the event whereby the verdict of the thesis evaluation are major correction or there are major differences on the thesis verdict between all examiners, the 2<sup>nd</sup> choice of examiner might be invited to the viva-voce session.

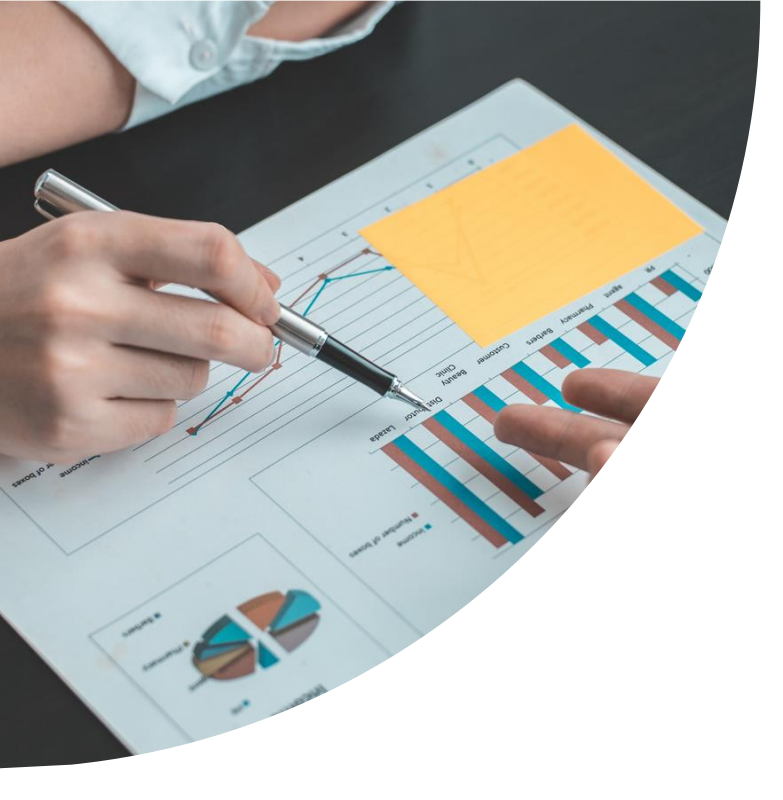

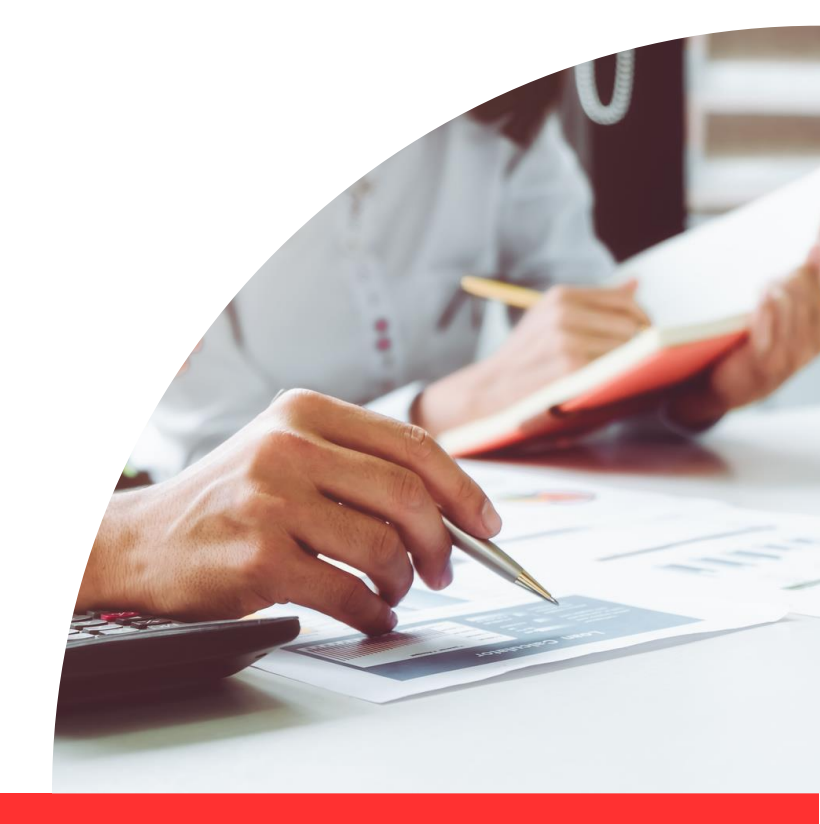

### **Procedure**

### **Step 1**

- 1. https://capital.uthm.edu.my/
- be displayed

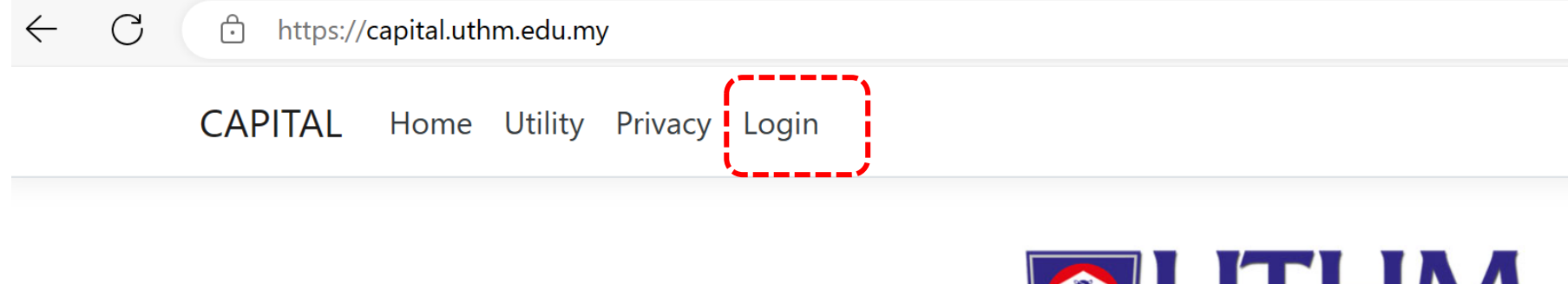

#### Welcome To CAPITAL UTHM

CAPITAL (Core Applications Internet Portal) merupakan suatu Framework inisiatif PTM UTHM mulai Nov 2021 untuk menyokong sistem maklumat bersepadu. CAPITAL masih didalam pembangunan menggabung dan mengintegrasi pelbagai sistem (dari TCIS) ke Portal ini. CAPITAL bersifat Multiplatform dan Progressive untuk memenuhi keperluan Staf Universiti dari pelbagai sudut. Ia merupakan satu sistem berskala sederhana dan mempunyai ciri berpusat khusus untuk PTj serta Pelbagai Pejabat dan Pusat di UTHM.

Sehingga 2022, CAPITAL merupakan perkhidmatan sehenti telah diujudkan untuk Universiti seperti berikut :-

- 🗰 ECUTI Permohonan Cuti Online (Staf UTHM)
- 🖾 SMPx Sistem Maklumat Pelajar (Versi-X)
- 🔝 SDMS Sistem Digital Maklumat Staf
- 🗕 SKEWAP Sistem Kewangan Akaun Pelajar
- **Z** Others

Sekiranya menghadapi masalah, Dimohon para pengguna memaklumkan nama sistem dan juga modul ketika menghubungi khidmat pelanggan kami untuk memudahkan kami menyalurkan bantuan.

Welcome to CAPITAL, Copyright Since 2021 Version: 1.090 (Phase 1)

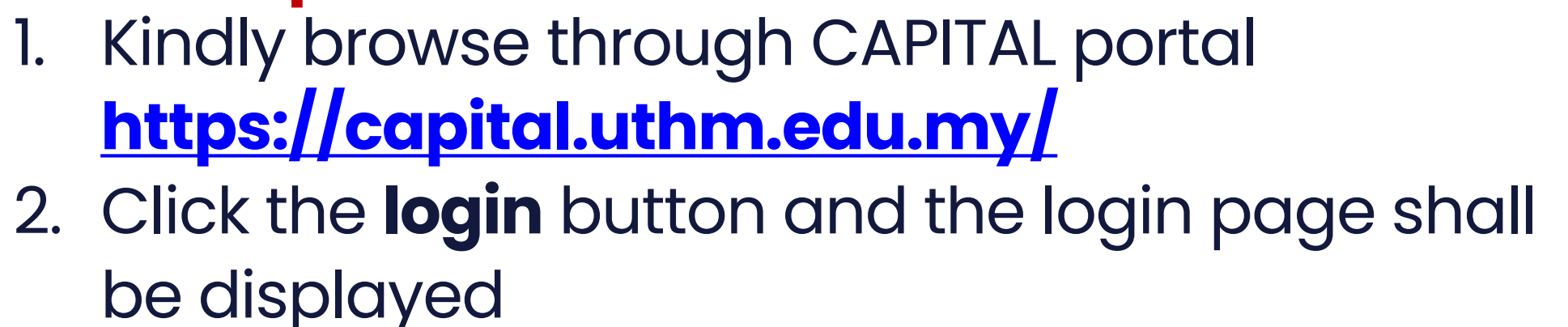

 $\mathcal{R}$ A»  $\overleftrightarrow$ C) () {≦ Ē

### **Procedure**

#### Step 2

- mail account.

| Password P Pwd TCIS                      |  |
|------------------------------------------|--|
| Login                                    |  |
| Version: 1.123 (Phase 1)<br>Back to Home |  |
|                                          |  |
|                                          |  |

# 1. Kindly **log in** to the user's account accordingly. 2. The user ID and Password for UTHM official e-

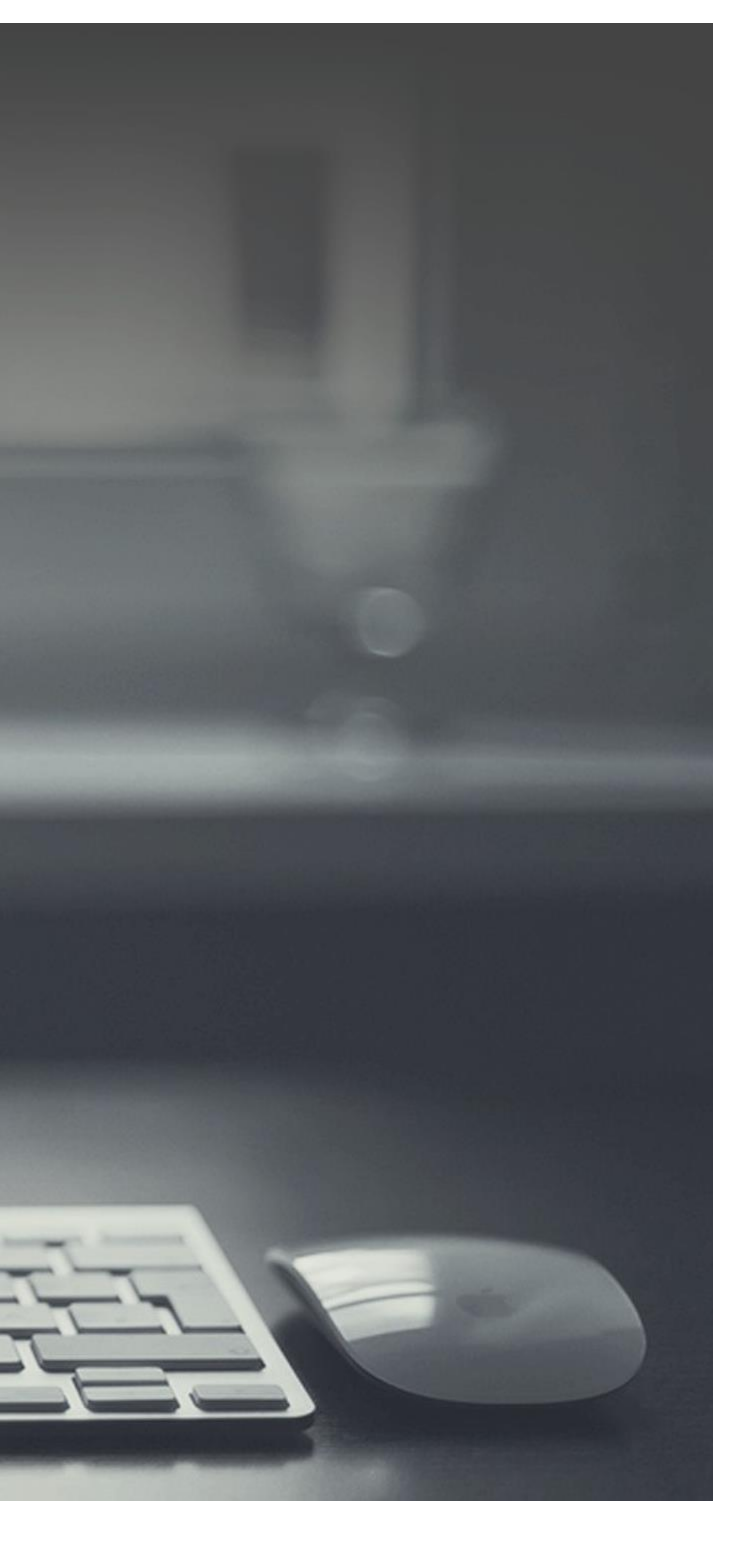

#### Step 3

# 1. Please Click on **AppID:RoleID** menu and kindly ensure that the **RoleID** displayed as Academic Staff.

### Procedure

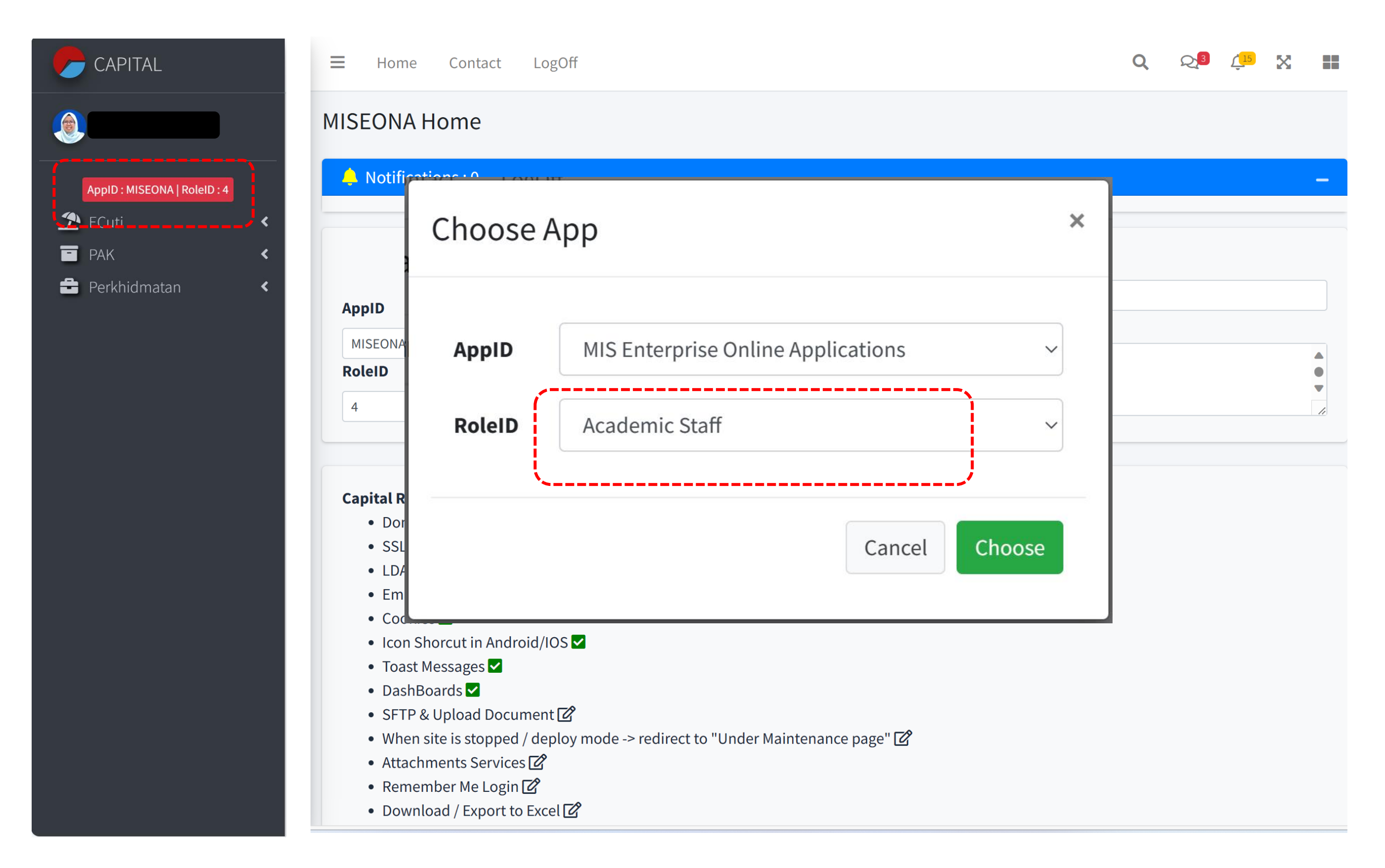

#### Step 4 **Renewal of Prior Nomination** 1. Click on **PAK** followed by **Examiner Procedure** CENTRAL CENTRAL $\mathbf{i}$ T AppID : MISEONA | RoleID : 4 AppID : MISEONA | RoleID : 4 - PAK < - PAK 📌 ECuti < • Enroll 🛨 Khidmat & Gaji < 🌮 Examiner • Intake 📌 ECuti 💼 Khidmat & Gaji

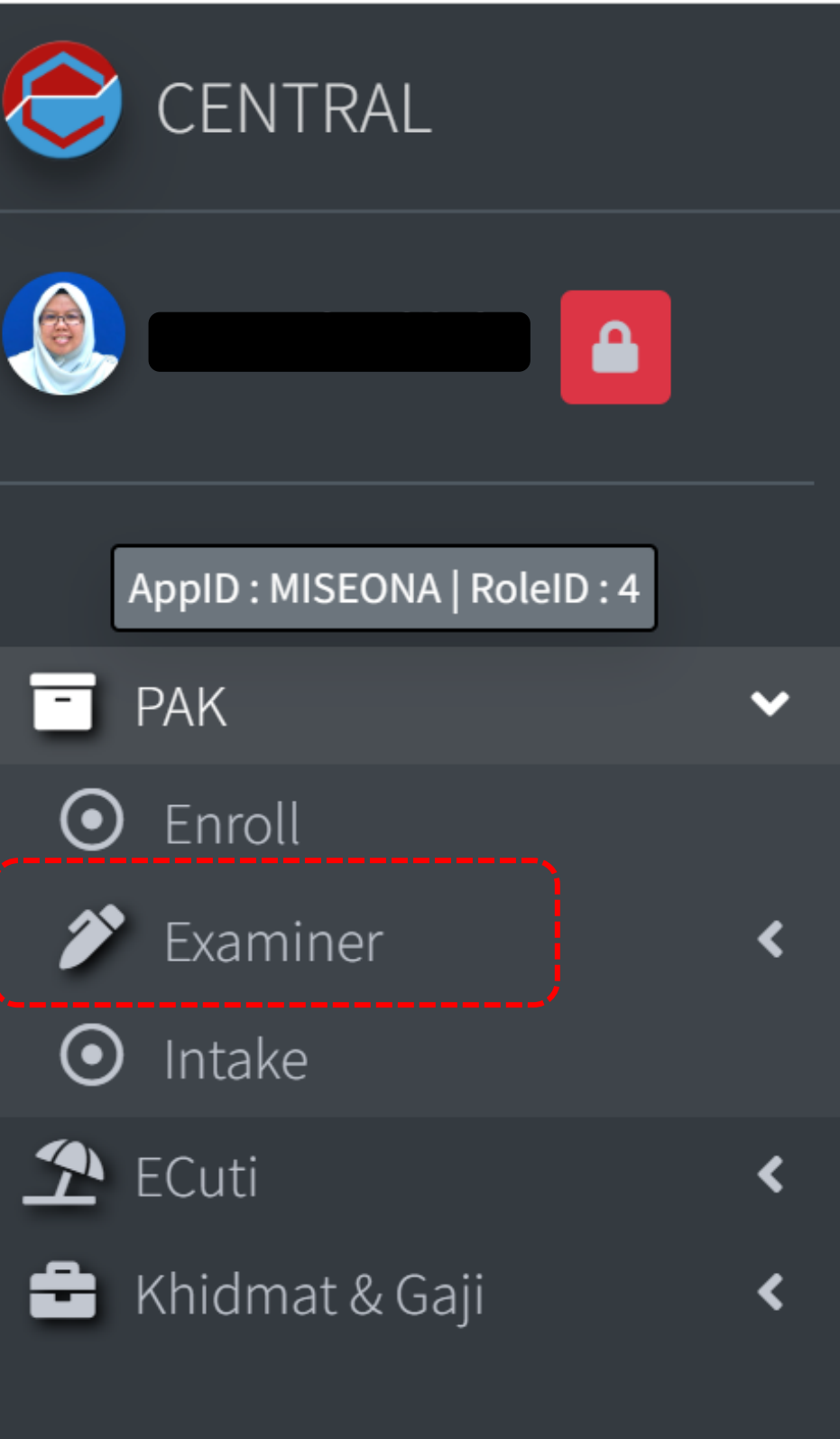

N

### Step 5

### 1. Click on "Nomination Validity" button followed by and click **Edit.**

### **Procedure**

| ENTRAL                                  |   |
|-----------------------------------------|---|
|                                         |   |
| AppID : MISEONA   RoleID : 4            | _ |
| T PAK                                   | ~ |
| ⊙ Enroll                                |   |
| Examiner                                | ~ |
| • Nomination of Examine                 | r |
| <ul> <li>Nomination Validity</li> </ul> |   |
| O Nomination History                    |   |
| <ul> <li>Intake</li> </ul>              |   |
| 🔁 ECuti                                 | < |
| 💼 Khidmat & Gaji                        | < |

| Ξ   | Home     | Contact    | LogO  | ff                        |         |
|-----|----------|------------|-------|---------------------------|---------|
| Von | ninatior | n Validity | ł     |                           |         |
| No. |          | No M       | atrik | Name                      | Level o |
| 1.  |          |            |       | SITI SALWANI BINTI YAACOB | Doctor  |

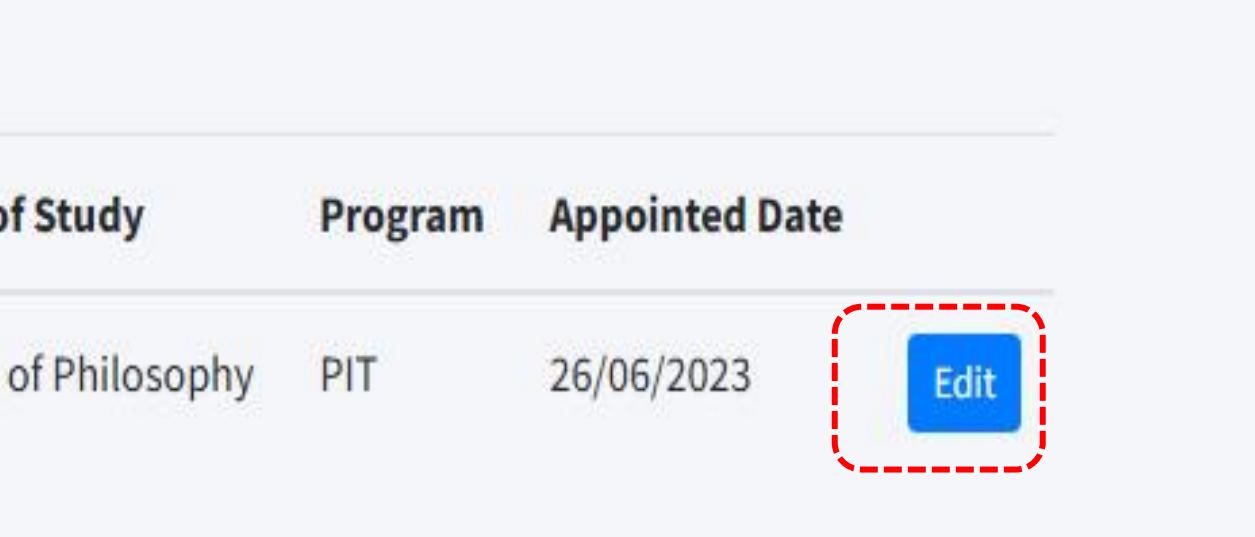

Q

### **Procedure**

#### **Step 6**

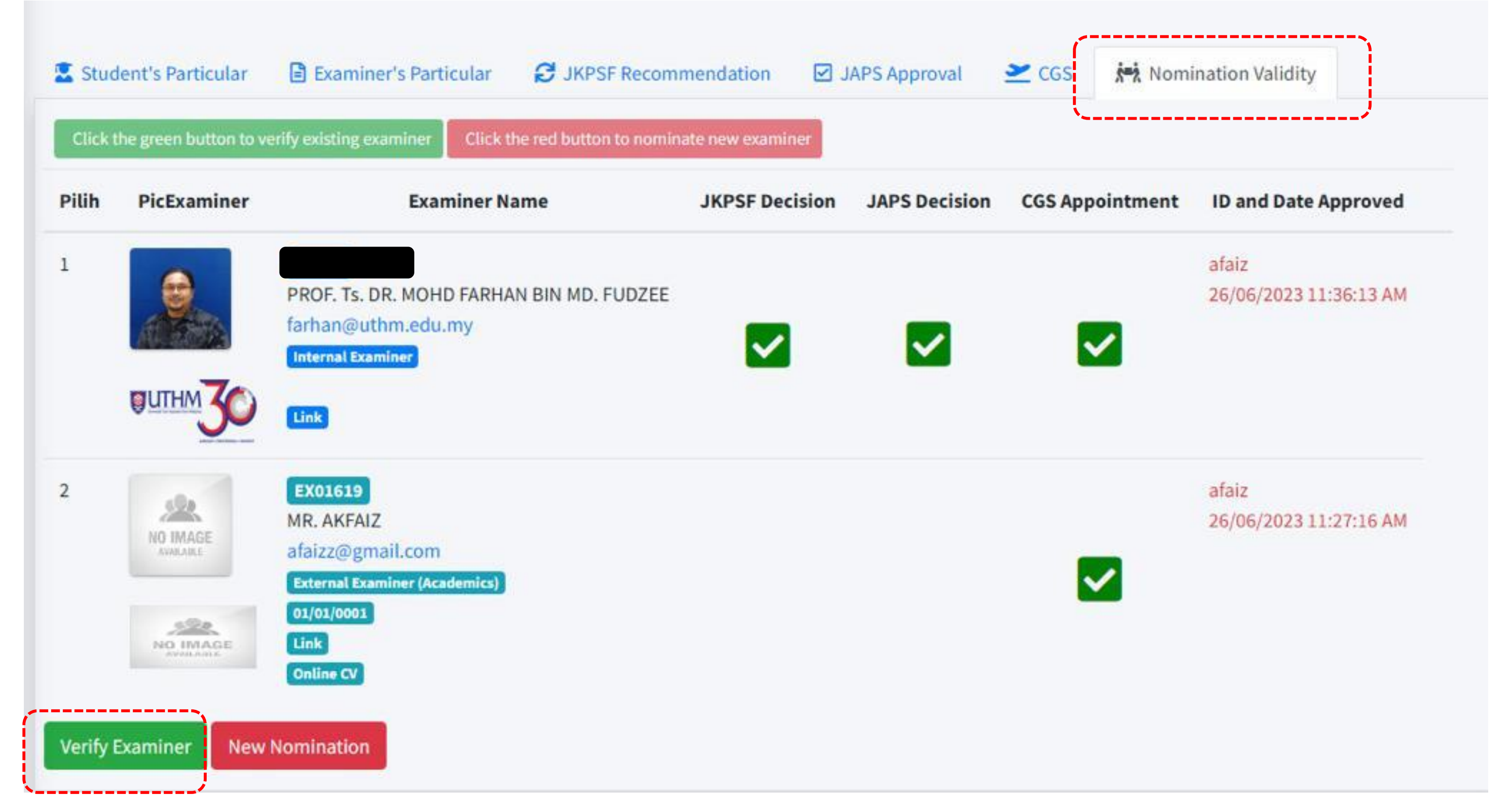

### Kindly Click on "Nomination Validity" button followed by clicking on "Verify Examiner" button to maintain the existing nominated

## **Renewal of Prior**

# Nomination

## Procedure

### Should the supervisor decide to nominate new examiners(s) 1. Kindly Click on the "New Nomination" button to substitute the existing examiner(s) with a new examiner.

| Pilih | PicExaminer           | Examiner Name                                                                            | JKPSF Decision | JAPS Decision |
|-------|-----------------------|------------------------------------------------------------------------------------------|----------------|---------------|
| 1     | CUTHM 30              | PROF. Ts. DR. MOHD FARHAN BIN MD. FU<br>farhan@uthm.edu.my<br>Internal Examiner          | IDZEE          |               |
| 2     | NO IMAGE<br>AVAILABLE | EX01619<br>MR. AKFAIZ<br>afaizz@gmail.com<br>External Examiner (Academics)<br>01/01/0001 |                |               |

2. Should there be a need to nominate the new examiner(s) it is compulsory for a supervisor to re-nominate ALL EXAMINERS by following the procedure reported on the first port of this manual

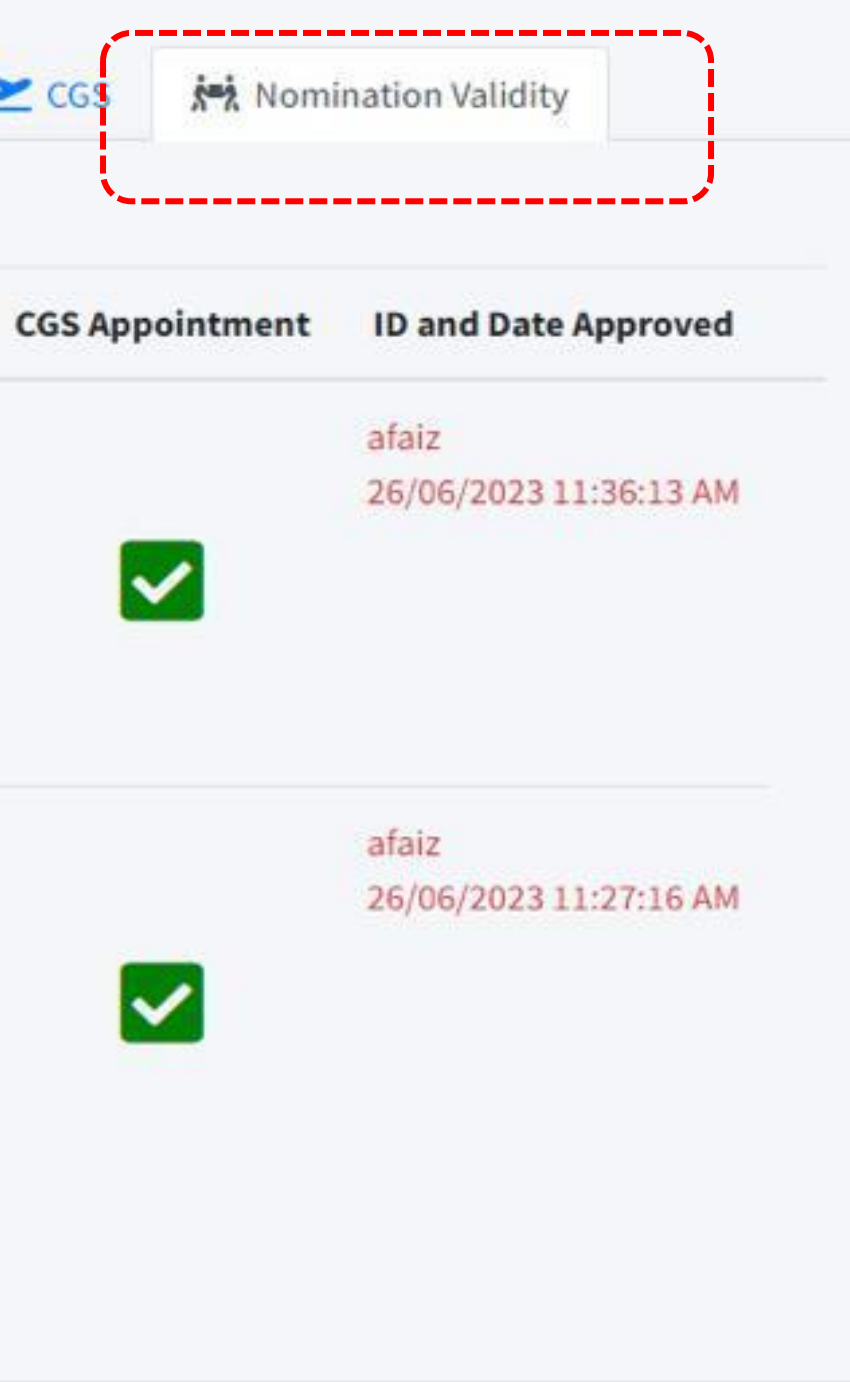

## **Renewal of Prior**

# Nomination

### Procedure

# 1. The confirmation email will be send once the process was completed.

Verification of existing examiner Nurul Nabila Huda Bt Hashar (HF180055)

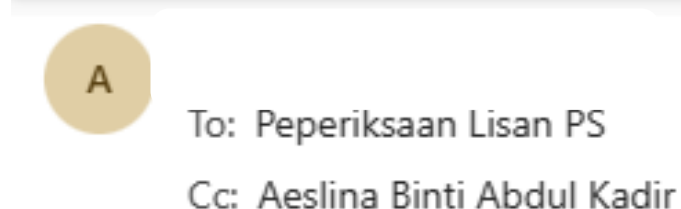

Assalamualaikum and warm greetings,

Kindly be informed that the examiner nominated for the candidate Nurul Nabila Huda Bt Hashar have exceeded the nomination duration term.

| No. | Examiner Type                 | Name                                      |
|-----|-------------------------------|-------------------------------------------|
| 1.  | Internal Examiner             | ASSOC. PROF. Ts. Dr. RAFIKULLAH BIN DERAM |
| 2.  | External Examiner (Academics) | ASSOC. PROF. NORAZIAN MOHAMED NOOR        |

Therefore, I would like to verify the nomination of the aforementioned examiner for this student to be continued for another nomination term.

Thank you

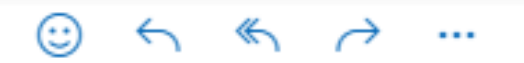

Tue 03/10/2023 13:26

1AN

# THANK YOU!

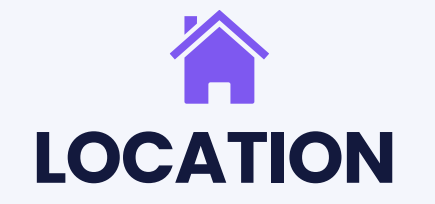

Block F6, Level 3, Research Management Centre Building

CALL 07-4564812 / 07-4564805

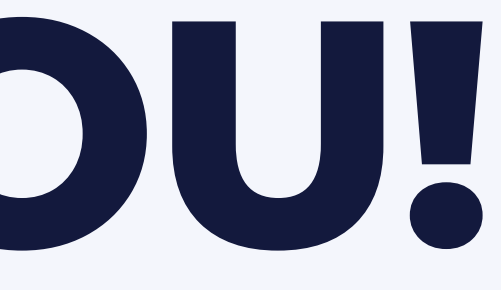

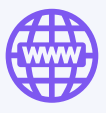

#### **WEBSITE**

https://cgs.uthm.edu .my/index.php